# Apresentação da Impressora DocuColor 12

*Guia de Orientação acerca do Equipamento para o Transportador* 

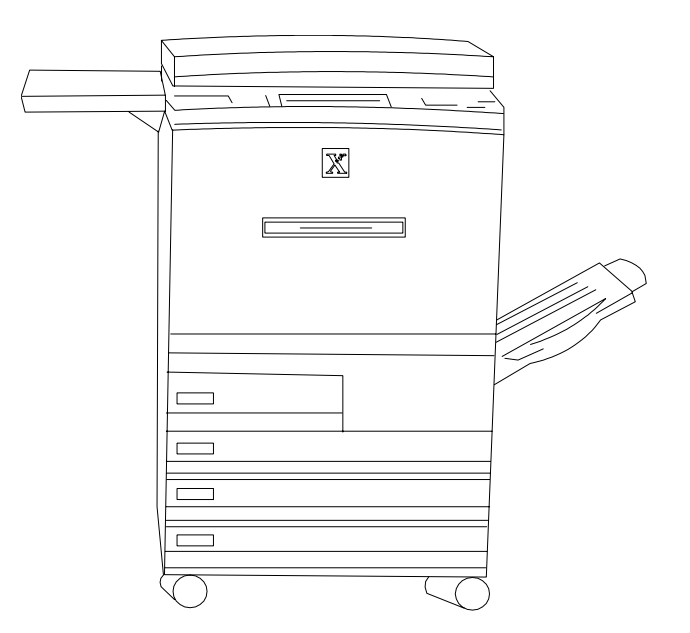

**Nota para o Transportador:** Abra este documento e analise-o página a página com o seu Cliente.

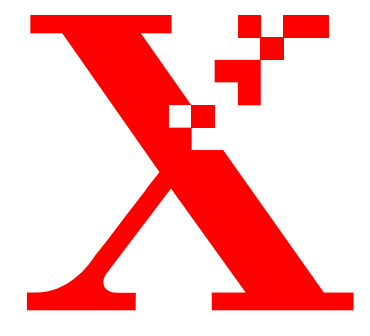

Janeiro de 2001 708P86013

THE DOCUMENT COMPANY XEROX

Preparado por:

Xerox Corporation Xerox Customer Education Services Xerox Square XRX2-18B 100 Clinton Ave. South Rochester, New York 14644

Traduzido por:

The Document Company Xerox GKLS European Operations Bessemer Road Welwyn Garden City Hertfordshire AL7 1HE United Kingdom

© 2001 Xerox Corporation. Todos os direitos reservados.

A protecção relativa a direitos de autor aqui reclamada inclui todas as formas e assuntos de material e informações sujeitos a direitos de autor actualmente garantidas pela legislação ou jurisprudência em vigor, ou que no futuro venham a ser garantidas, incluindo, sem qualquer limitação, material gerado a partir dos programas de software visualizados no ecrã, tal como ícones, ecrãs, aspectos, etc..

Impresso no Reino Unido.

 $Xerox^{(R)}$ , The Document Company, o  $X^{(R)}$  digitalizado e todos os produtos Xerox mencionados nesta publicação são marcas comerciais da Xerox Corporation.

São feitas alterações periódicas a este documento. As alterações, actualizações e os erros tipográficos serão corrigidos em edições futuras.

# Indice

| Descrição geral da sessão apresentada pelo Transportador |                                                                |             |  |  |
|----------------------------------------------------------|----------------------------------------------------------------|-------------|--|--|
| O que deve esper                                         | ar da sessão apresentada pelo transportador                    | 1           |  |  |
| Componentes da                                           | Impressora DocuColor 12                                        | 2           |  |  |
|                                                          | Descrição geral dos componentes                                | 2           |  |  |
|                                                          | Localizar o interruptor                                        | 3           |  |  |
|                                                          | Localizar o Protector contra Falha de Terra                    | 3           |  |  |
|                                                          | Localizar a placa com o número de série                        | 3           |  |  |
|                                                          | O Interface de Utilizador                                      | 4           |  |  |
| Realizar tarefas de rotina                               |                                                                |             |  |  |
|                                                          | Colocar papel na bandeja 1                                     | 5           |  |  |
|                                                          | Colocar papel nas bandejas 2, 3 e 4                            | 5           |  |  |
|                                                          | Colocar papel na bandeja 5                                     | 6           |  |  |
|                                                          | Colocar papel no alimentador de elevada capacidade             | 6           |  |  |
|                                                          | Saída de Documento(s)                                          | 7           |  |  |
| Áreas de acesso à                                        | à impressora para desencravar                                  | 8           |  |  |
|                                                          | Papel encravado atrás da porta esquerda                        | 8           |  |  |
|                                                          | Papel encravado na bandeja 5                                   | 8           |  |  |
|                                                          | Papel encravado atrás da porta direita                         | 9           |  |  |
|                                                          | Desencravar o separador/caixa de correio ou o finalizado linha | or em<br>10 |  |  |
|                                                          | Papel encravado atrás da porta frontal                         | 11          |  |  |
|                                                          | Desencravar uma bandeja de papel                               | 12          |  |  |
| Obter Contagens do Contador                              |                                                                |             |  |  |

| Substituir o cartucho de toner            | 15 |
|-------------------------------------------|----|
| Substituir o toner                        | 15 |
| Resolver problemas: quando algo corre mal | 16 |
| Manutenção da Impressora DocuColor 12     | 16 |
| Recursos                                  | 17 |
| Dúvidas mais frequentes                   | 17 |

# Descrição geral da sessão apresentada pelo Transportador

| Tópicos de orientação | Esta sessão de orientação acerca do equipamento inclui os seguintes tópicos:         |
|-----------------------|--------------------------------------------------------------------------------------|
|                       | • Utilização e controlo                                                              |
|                       | Gestão documental                                                                    |
|                       | Abastecimento de papel                                                               |
|                       | • Áreas de acesso para eliminar o encravamento                                       |
|                       | • Localizar o interruptor e a placa com o número de série                            |
| Duração da sessão     | Esta sessão de orientação acerca do equipamento dura cerca de<br>10 minutos.         |
|                       | Nota: Esta breve descrição geral não se destina a ser uma sessão de formação formal. |

# O que deve esperar da sessão apresentada pelo transportador

| Guia de Orientação acerca do<br>Equipamento | Aborda tópicos importantes que o <b>ajudarão a familiarizar-se</b> com o<br>seu novo equipamento.                                                                                                    |  |  |  |  |  |
|---------------------------------------------|----------------------------------------------------------------------------------------------------|--|--|--|--|--|
|                                             | Este guia é <b>seu</b> , para que possa rever as informações ou dar a mesma<br>orientação aos seus colegas, caso deseje.                                                                                                    |  |  |  |  |  |
| Capítulo de Informação<br>ao Cliente        | Este capítulo contém várias actividades auto-orientadas que lhe<br>permitem aumentar o conhecimento que tem do produto. Pode ser<br>usado ao ritmo que desejar. À medida que completa estas actividades, é<br>encorajado a consultar o Guia de Utilizador da Impressora Digital<br>DocuColor 12 no CD-ROM da documentação onde pode obter<br>informação adicional. |  |  |  |  |  |
| Treino adicional                            | Se, após ler toda a informação, achar que precisa de treino adicional, <b>contacte o seu Delegado Comercial</b> para o ajudar.                                                                                                    |  |  |  |  |  |
| Questionário de avaliação                   | A Xerox aprecia os seus comentários sobre este guia. Eles são<br>essenciais para nos ajudar a continuar a melhorar nos nossos produtos<br>e serviços.                                                                                                    |  |  |  |  |  |
|                                             | <ul> <li>Após ter lido toda a informação, disponha de algum tempo para<br/>preencher e devolver o questinário de avaliação que se encontra no<br/>fim deste documento.</li> </ul>                                                                                                    |  |  |  |  |  |
|                                             | <ul> <li>Se várias pessoas particiaram na sessão de orientação, peça a cada<br/>uma para preencher um questionário.</li> </ul>                                                                                                    |  |  |  |  |  |

## Componentes da Impressora DocuColor 12

### Descrição geral dos componentes

**Aponte** cada componente à medida que o descreve. Consulte a Figura 1.

**Nota:** Alguns dos itens mostrados são acessórios opcionais e podem não estar presentes no equipamento que está a usar.

- O Alimentador de Elevada Capacidade (opcional) aeita um máximo de 2000 folhas de 75 g/m<sup>2</sup> (20 lb). O formato do papel é A4 (8.5 x 11") orientado LEF (lado maior primeiro).
- 2. **Bandeja 5** é usada para transparências e papel de formato não standard até 12 x 18" ou 12.6 x 18 in. (A3).
- 3. A Superfície de Trabalho ou a Superfície de Trabalho com Agrafador de Conveniência opcional é o local adequado para empilhar papel.
- 4. O *Ecrã Táctil* mostra o estado dos trabalhos e permite seleccionar papel, faces, etc. para novos trabalhos.
- 5. O **Teclado Numérico** é usado para indicar o número de cópias ou outra informação numérica.
- 6. O Separador/Caixa de Correio ou Finalizador Em Linha inclui 10 cacifos para separar trabalhos. Cada cacifo pode receber um máximo de 100 impressões.
- 7. A **Bandeja de Recepção Offset** empilha as folhas quando não são separadas.
- 8. *Quatro* **Bandejas de Papel** permitem usar diferentes formatos de papel de cópia.
  - A Bandeja 1 aceita 500 folhas de 75 g/m2 (20 lb) em formato A4 (8.5 x 11 (A4) ou A5.
  - Bandejas 2, 3 e 4 podem ser ajustadas para aceitar um máximo de 550 folhas de 75 g/m2 (20 lb) e formato entre A3 e B5 (8 x 10" a 11 x 17". O Técnico poderá programar uma bandeja para aceitar formato 12 x 18".

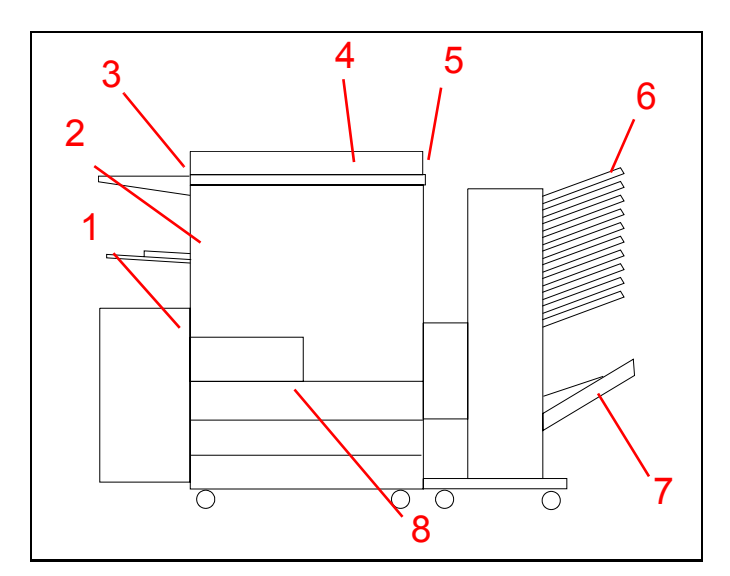

Figura 1

#### Localizar o interruptor

**Aponte** o local onde se encontra o interruptor. Consulte a Figura 2.

9. O **Interruptor** encontra-se do lado direito da impressora. Carregue no interruptor para cima para ligar a corrente e carregue para baixo para desligar a corrente.

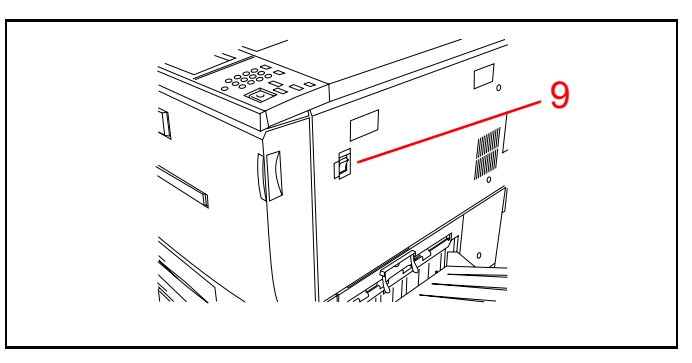

Figura 2

#### Localizar o Protector contra Falha de Terra

**Aponte** o local do Protector contra Falha de Terra. Consulte a Figura 3.

10. O **Protector contra Falha de Terra** encontra-se na parte de trás do equipamento no local onde liga o cabo de alimentação. O Protector contra Falha de Terra retira toda a energia do equipamento se for detectada uma falha na corrente da impressora. Para reiniciar o Protector contra Falha de Terra carregue no interruptor para cima. 10

Figura 3

Se o Protector contra Falha de Terra disparar uma segunda vez, chame a assistência técnica.

#### Localizar a placa com o número de série

**Aponte o local** onde se encontra a placa com o número de série. Consulte a Figura 4.

11. A **Placa com o Número de Série** encontra-se na moldura inferior atrás da porta esquerda.

Quando contactar a assistência técnica precisa saber qual o número de série do equipamento.

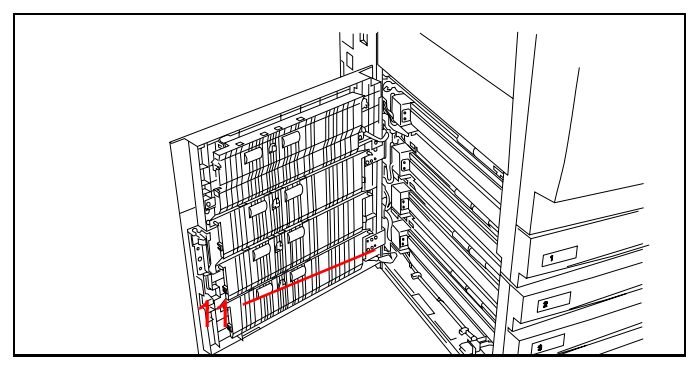

Figura 4

### O Interface de Utilizador

Identifiqueos componentes do interface de utilizador. **Aponte** cada item à medida que fala dele. Consulte a Figura 5.

- 1. O **Painel do UI** visualiza mensagens dependendo da função do trabalho de impressão.
- 2. O **Botão de Contraste** é usado para ajustar a luminosidade do ecrã táctil.
- 3. As **Teclas do Painel de Controlo** permitem controlar o equipamento.
  - As teclas 0 a 9 do Teclado Numérico são usadas para digitar uma password. A tecla C limpa uma entrada errada.
  - *(Administração) usada pelo Administrador do Sistema.*
  - (Acesso) chama o ecrã de Acesso onde pode digitar uma password quando a impressora está em modo de password.
  - (Poupança de Energia) coloca a impressora em modo de baixa potência.
     Prima de novo a tecla Poupança de Energia para que a impressora volte ao modo de energia total após o período de aquecimento.
  - *CA Limpa toda a programação. Coloca todos os valores nos seus valores por defeito.*
  - *∠* (Interrupção) e (Stop) Não funciona na configuração apenas de impressora .
  - (Iniciar) Inicia um trabalho ou continua o processo de impressão.

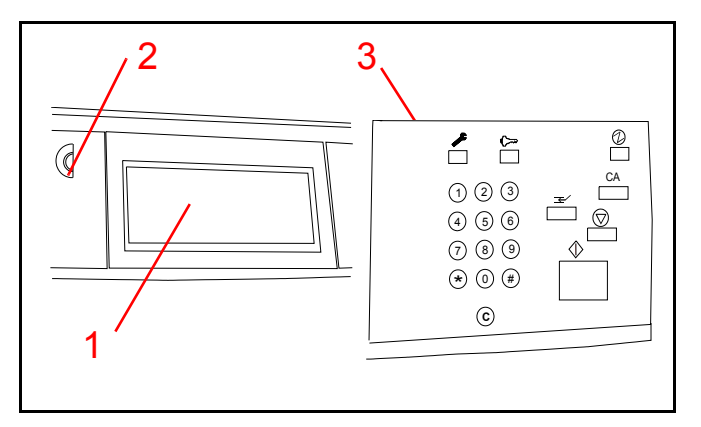

Figura 5

## Realizar tarefas de rotina

### Colocar papel na bandeja 1

**Demonstre** os passos à medida que os descreve. Consulte a Figura 6.

Existem quatro bandejas de papel. Para colocar papel na Bandeja 1:

**Nota:** A Bandeja 1 está programada para aceitar um máximo de 500 folhas de papel em formato 8,5 x 11 polegadas. O técnico pode programar a bandeja para aceitar papel A4.

- 1. Coloque-se de frente para a Impressora Docu-Color 12 ficando frente às bandejas de papel.
- 2. Abra a bandeja puxando-a para fora.
- 3. Retire o papel da embalagem.
- Coloque a pilha de papel na gaveta como se mostra. Coloque papel apenas até à linha Max. Alinhe a pilha de papel de modo que os rebordos fiquem alinhados.
- 5. Feche a bandeja empurrando-a para dentro da impressora.

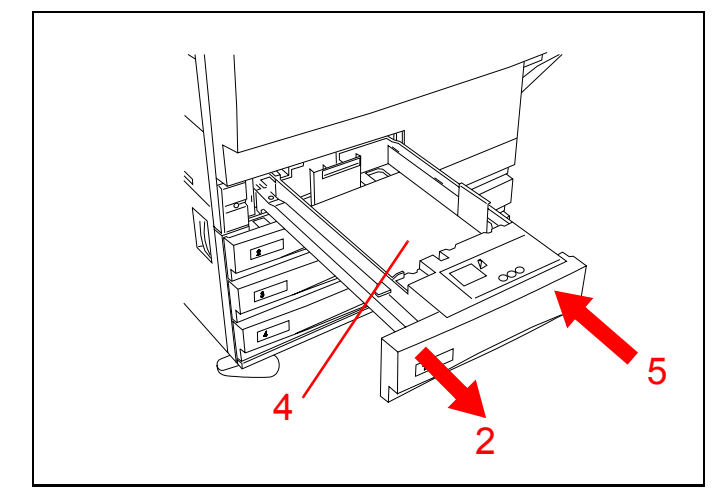

Figura 6

#### Colocar papel nas bandejas 2, 3 e 4

**Nota:** As bandejas 2, 3 e 4 podem aceitar um máximo de 550 folhas de papel. Os formatos podem ser ajustados entre  $8 \times 10^{\circ}$  e  $11 \times 17^{\circ}$ .

Para colocar papel nas bandejas 2, 3 ou 4: (Consulte a Figura 7)

- 1. Abra a bandeja puxando-a para fora.
- 2. Coloque papel na bandeja, empurrando o papel todo para a esquerda. Alinhe a pilha de papel de modo que os rebordos fiquem alinhados.
- 3. Ajuste a guia de papel posterior apertando as patilhas e deslizando a guia para a frente da impressora até tocar a pilha de papel.
- 4. Ajuste a guia de papel direita apertando as patilhas e deslizando a guia para a esquerda até tocar a pilha de papel.
- 5. Feche a bandeja empurando-a para dentro da impressora.

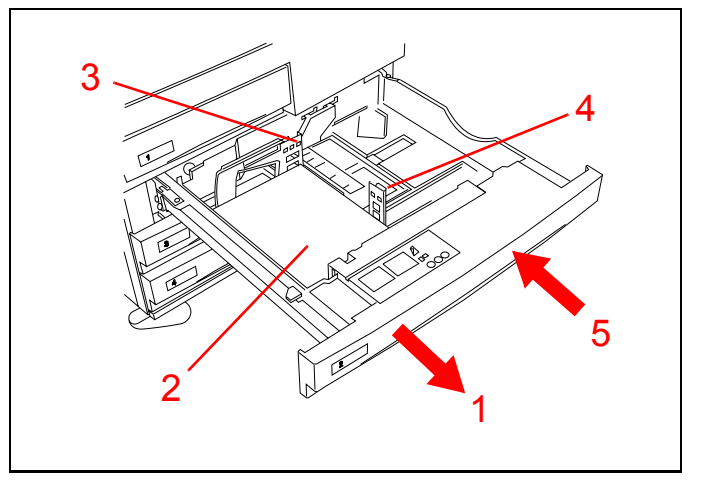

Figura 7

## Colocar papel na bandeja 5

**Demonstre** como abrir a bandeja 5 e colocar papel. Consulte a Figura 8.

- 1. Abra a bandeja 5 abrindo-a para baixo.
- 2. Estique a bandeja.
- 3. Coloque papel e empurre-o para dentro da impressora até parar.
- 4. Ajuste a guia de papel posterior ao formato do papel.

**Nota:** Quando utiliza papel 12 x 18", a guia de papel frontal também precisa ser ajustada. Para tal, deve soltar o parafuso, deslocar a guia e tornar a apertar o parafuso.

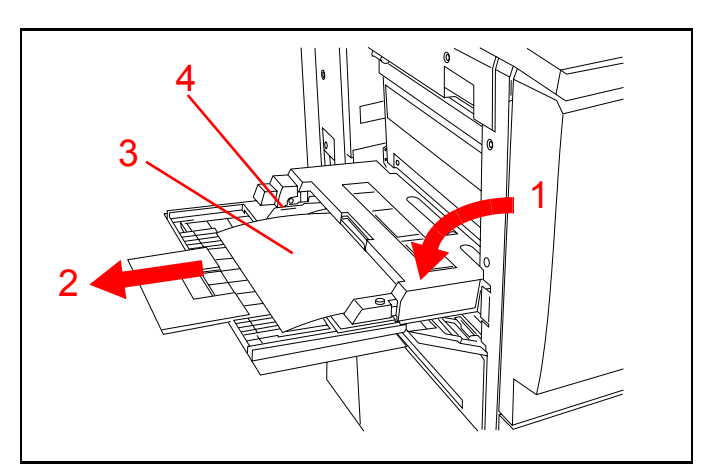

Figura 8

# Colocar papel no alimentador de elevada capacidade

**Nota:** O alimentador de elevada capacidade é uma opção e poderá não estar presente.

**Demonstre** como se coloca papel no alimentador de elevada capacidade. Consulte a Figura 9.

- 1. Abra a gaveta puxando-a para fora.
- 2. Coloque uma pilha de papel na gaveta, empurrando o papel totalmente para a direita. Alinhe a pilha de modo que os rebordos fiquem alinhados.
- *3. Feche a gaveta empurrando-a para dentro da impressora.*

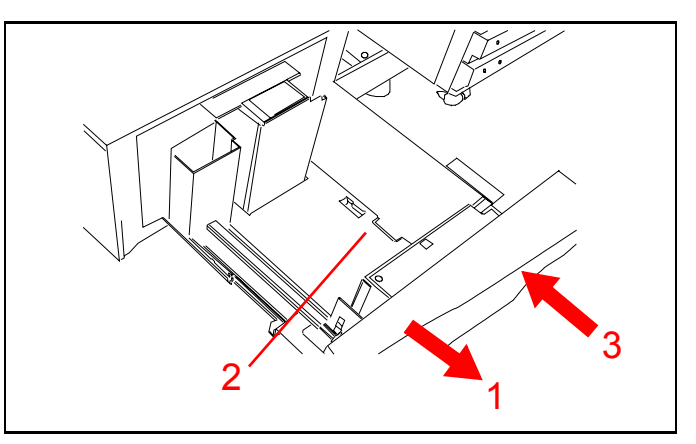

Figura 9

#### Saída de Documento(s)

**Nota:** Os documentos podem sair na bandeja de recepção simples, bandeja de recepção offset, separador/caixa de corerio ou finalizador em linha, dependendo das opções instaladas.

**Explique** que o separador/caixa de correio opcional pode ser usado para separar até 10 cópias e aceita 100 folhas em cada cacifo. Consulte a Figura 10.

- 1. O cacifo superior é usado quando selecciona a bandeja superoir. As transparências alimentadas através da bandeja 5 são empilhadas na bandeja superior.
- 2. Quando as cópias não são separadas, a bandeja de recepção offset empilha as cópias. A bandeja de recepção offset pode estar presente sem separador/caixa de correio.

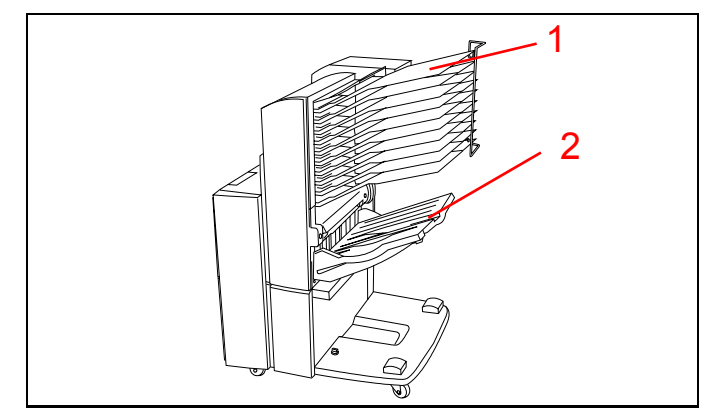

Figura 10

## Áreas de acesso à impressora para desencravar

# Papel encravado atrás da porta esquerda

**Mostre** como abrir a porta do lado esquerdo. Consulte a Figura 11.

- 1. Puxe a alavanca para abrir a porta.
- 2. Abra a porta rodando-a para a parte de trás da impressora.
- 3. Retire qualquer papel encravado e feche a porta.

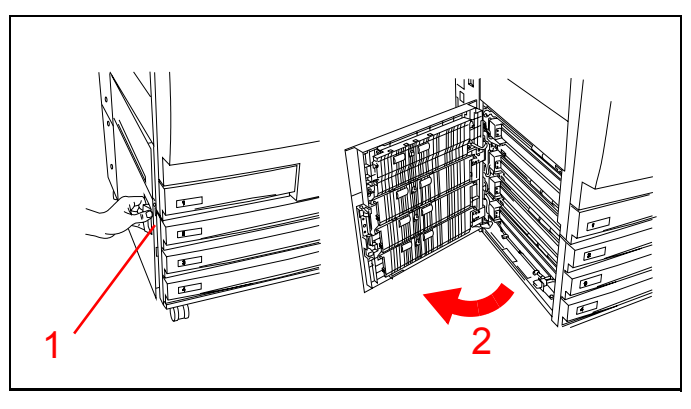

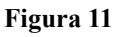

## Papel encravado na bandeja 5

Mostre como abrir a bandeja 5. Consulte a Figura 12.

- 1. Puxe a alavanca para abrir a parte superior da bandeja 5.
- 2. Retire todo o papel que esteja visível.
- *3. Retire quaisquer folhas parcialmente alimentadas.*
- 4. Feche o topo da bandeja 5.

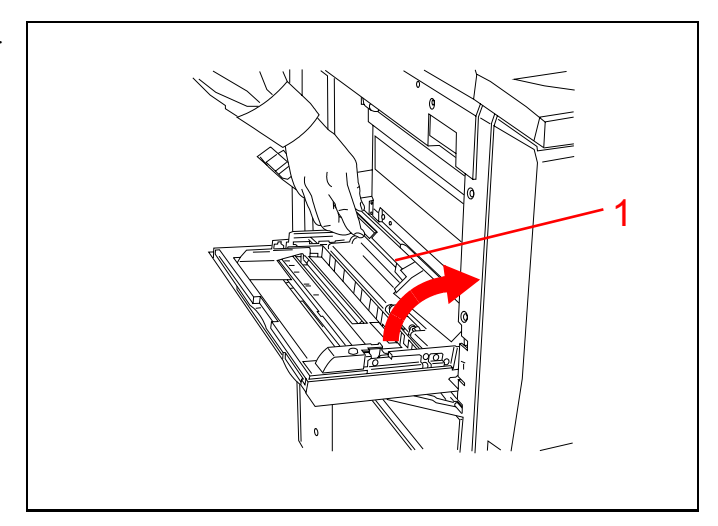

Figura 12

### Papel encravado atrás da porta direita

**Nota:** Se houver separador/caixa de correio, ele deve ser afastado da impressora antes de poder abrir a porta do lado direito.

Se houver, **demonstre** como afastar o separador/caixa de correio da impressora. Consulte a Figura 13.

- 1. Abra a alavanca empurrando-a na direcção do separador/caixa de correio.
- 2. Afaste o separador/caixa de correio da impressora até ele parar.

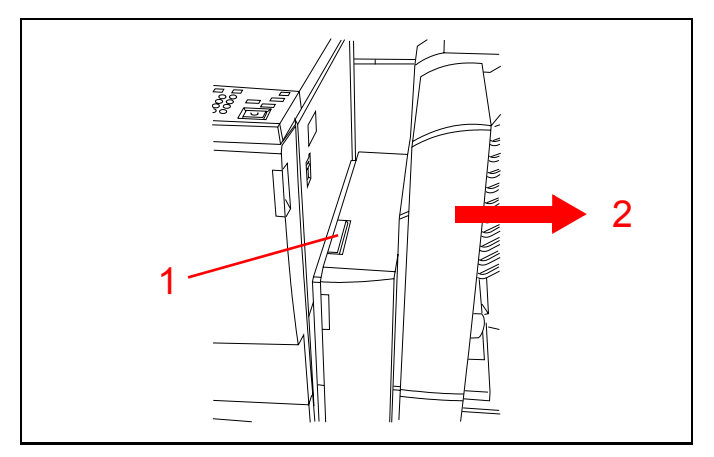

Figura 13

**Mostre** como abrir a porta do lado direito da impressora. Consulte a Figura 14.

- 3. Abra a alavanca da porta.
- 4. Abra a porta rodando-a para a parte de trás da impressora.
- 5. Retire todo o papel que esteja visível na área.
- 6. Feche a porta.
- 7. Se houver separador/caixa de correio, empurre-o de novo para encostar à impressora.

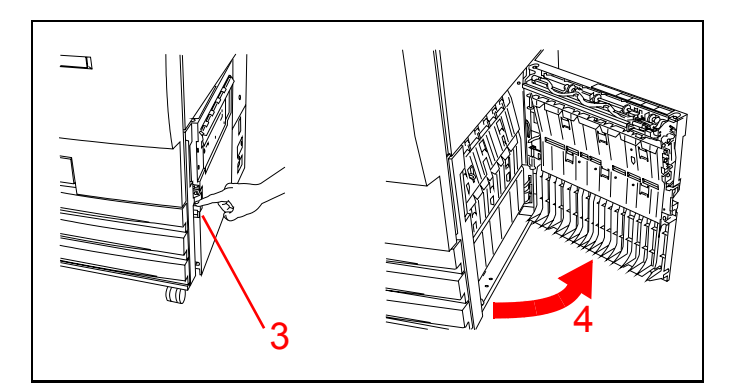

Figura 14

# Desencravar o separador/caixa de correio ou o finalizador em linha

**Nota:** O separador/caixa de correio é opcional e pode não estar presente na sua Impressora DocuColor 12.

- 1. Consulte a Figura 15. Carregue na alavanca do separador/caixa de correio no sentido deste.
- 2. Puxe o separador/caixa de correio afastando-o da Impressora DocuColor 12 até parar.

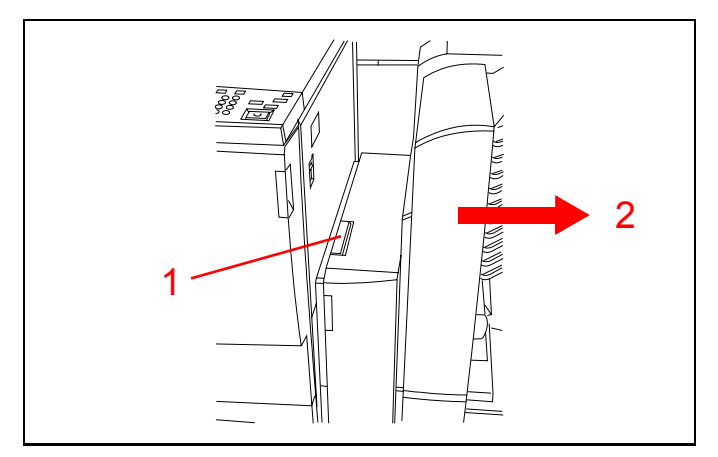

Figura 15

- 3. Se o encravamento for atrás da porta frontal esquerda, consulte a Figura 16. Puxe a porta esquerda para abrir.
- 4. Carregue na pega verde (marcada com 5) para baixo até libertar o defelector.
- 5. Rode o botão verde (marcado com 6) para retirar qualquer papel. Retire o papel encravado com cuidado.
- 6. Torne a colocar a pega (marcada com 5) para cima na posição de fechada.
- 7. Feche a porta frontal esquerda.

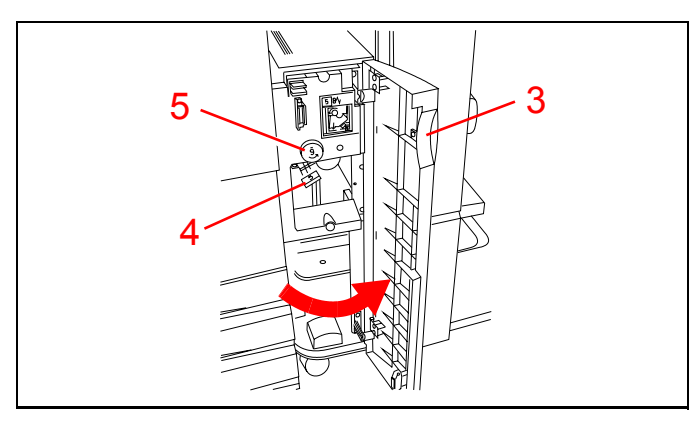

Figura 16

- 8. Se o encravamento for atrás da porta frontal direita, consulte a Figura 17. Abra a porta direita.
- Carregue na pega verde do fundo (marcada com 7) para retirar o papel do deflector. Torne a colocar a pega para cima na posição de fechada.
- 10. Carregue na pega verde de cima (marcada com
  8) para a esquerda para retirar papel na área de transporte e na parte de trás dos cacifos.
- 11. Feche a porta.
- 12. Empurre o separador/caixa de correio encostando-o de novo à impressora.

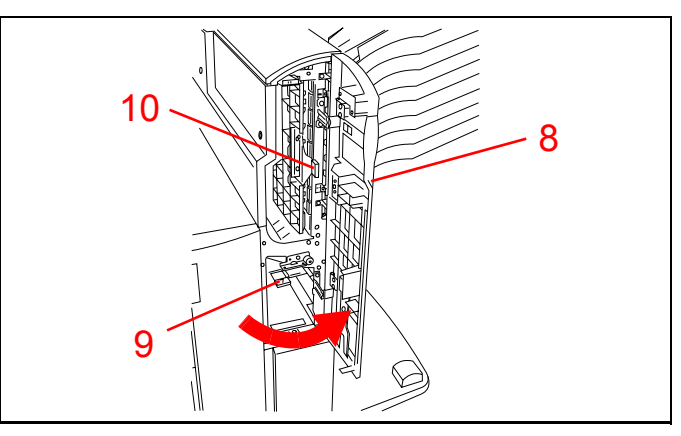

Figura 17

### Papel encravado atrás da porta frontal

**Demonstre** como se abre a porta frontal do copiador. Consulte a Figura 18.

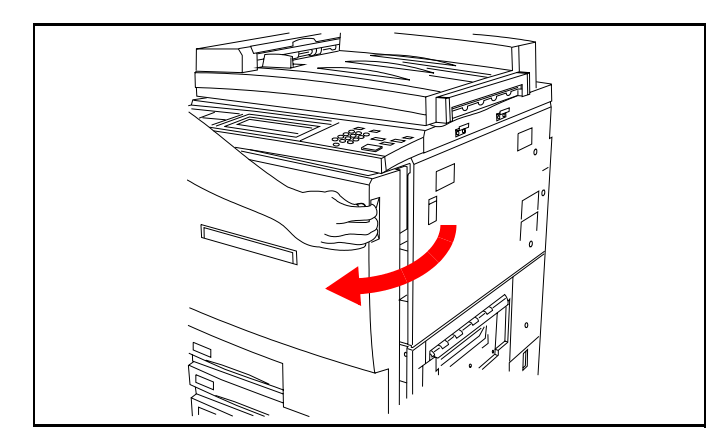

Figura 18

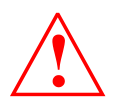

Tenha cuidado. O fusor está quente e pode queimar-se.

**Aponte** as áresa de acesso dentro da impressora onde pode desencravar papel. Consulte a Figura 19.

- 1. Rode a pega verde no sentido dos ponetiros do relógiio e puxe o módulo do percurso de papel para fora até ficar totalmente aberto.
- 2. Levante o deflector (marcado com 1) e retire o papel encravado. Carregue no deflector com cuidado colocando-o de novo na sua posição.
- 3. Retire qualquer papel que se encontre na entrada do fusor.
- 4. Empurre a pega verde (marcada com 2) para a direita e retire qualquer papel que se encontre na área de saída do fusor. Coloque com cuidado a pega de novo na sua posição.
- 5. Baixe a alavanca verde (marcada com 3) e retire qualquer papel do deflector de alinhamento.
- 6. Baixe a pega verde (marcada com 4) e retire qualquer papel do deflector duplex. Torne a colocar a pega de novo na sua posição.
- Empurre o módulo do percurso do papel firmemente para a impressora e rode a alavanca verde no sentido inverso dos ponteiros do relógio para a fechar.

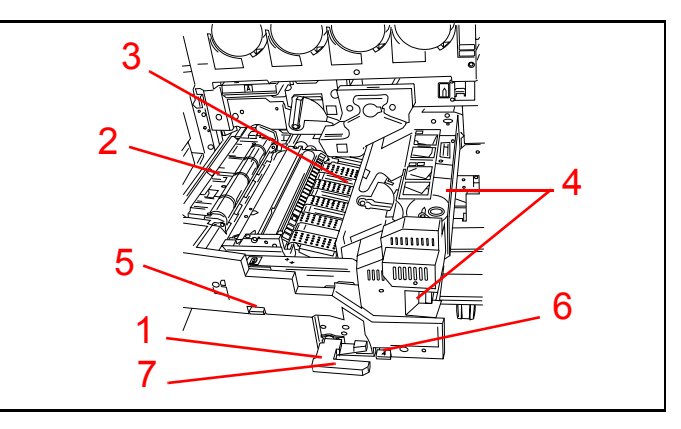

Figura 19

## Desencravar uma bandeja de papel

**Nota:** Abra sempre as portas esquerda e direita e retire o papel ants de tentar abrir a bandeja de papel. O papel alimentado parcialmente da bandeja pode rasgar-se quando esta é aberta. Abra sempre a bandeja devagar e tente puxar cuidadosamente para retirar qualquer papel encravado.

- 1. Consulte a Figura 20. Abra a bandeja de papel devagar. Se ouvir papel a rasgar-se ou a enrolar, páre de abrir a bandeja e tente agarrar e retirar o papel sem abrir mais a gaveta.
- 2. Retire todo o papel danificado.
- 3. Torne a ajustar a pilha de papel e ajuste as guias dos rebordos.
- 4. Feche a bandeja de papel devagar para evitar deslocar a pilha de papel.

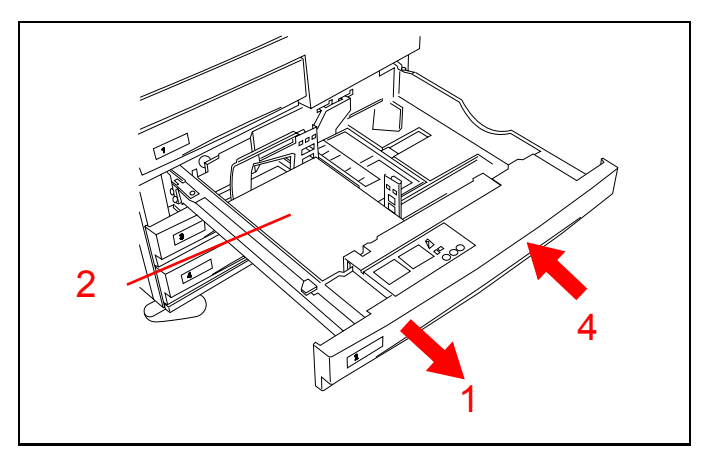

Figura 20

## **Obter Contagens do Contador**

**Demonstre** como obter as contagens dos contadores. Consulte a Figura 21.

- 1. Carregue na tecla Administração ( 🥕 ) no painel de controlo.
- 2. No ecrã táctil, toque no ícone Contadores.
- 3. No ecrã, leia os totais dos vários contadores.
- 4. Prima **Fechar** para voltar ao modo de impressão.

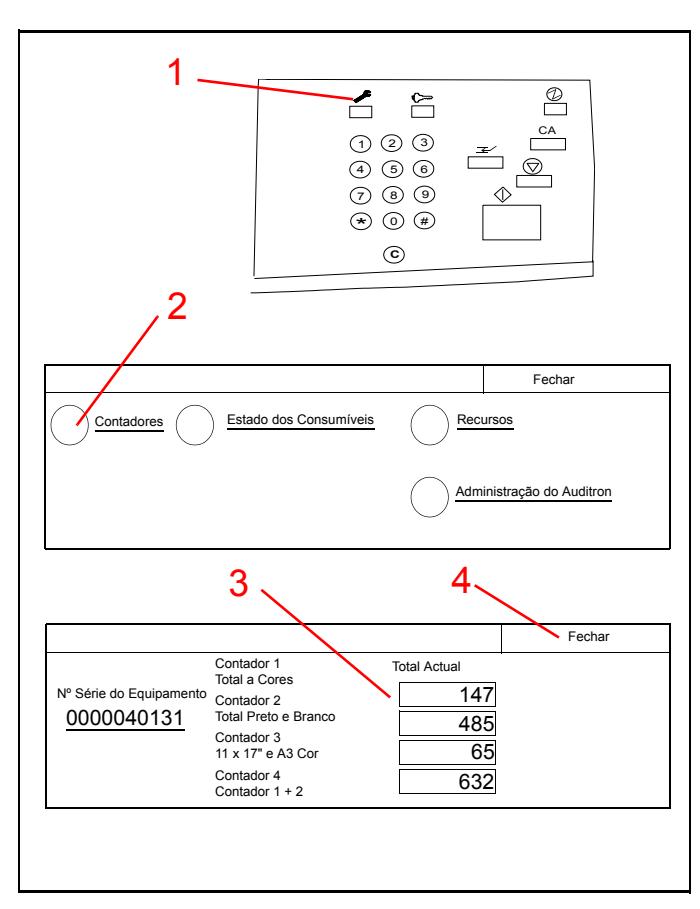

Figura 21

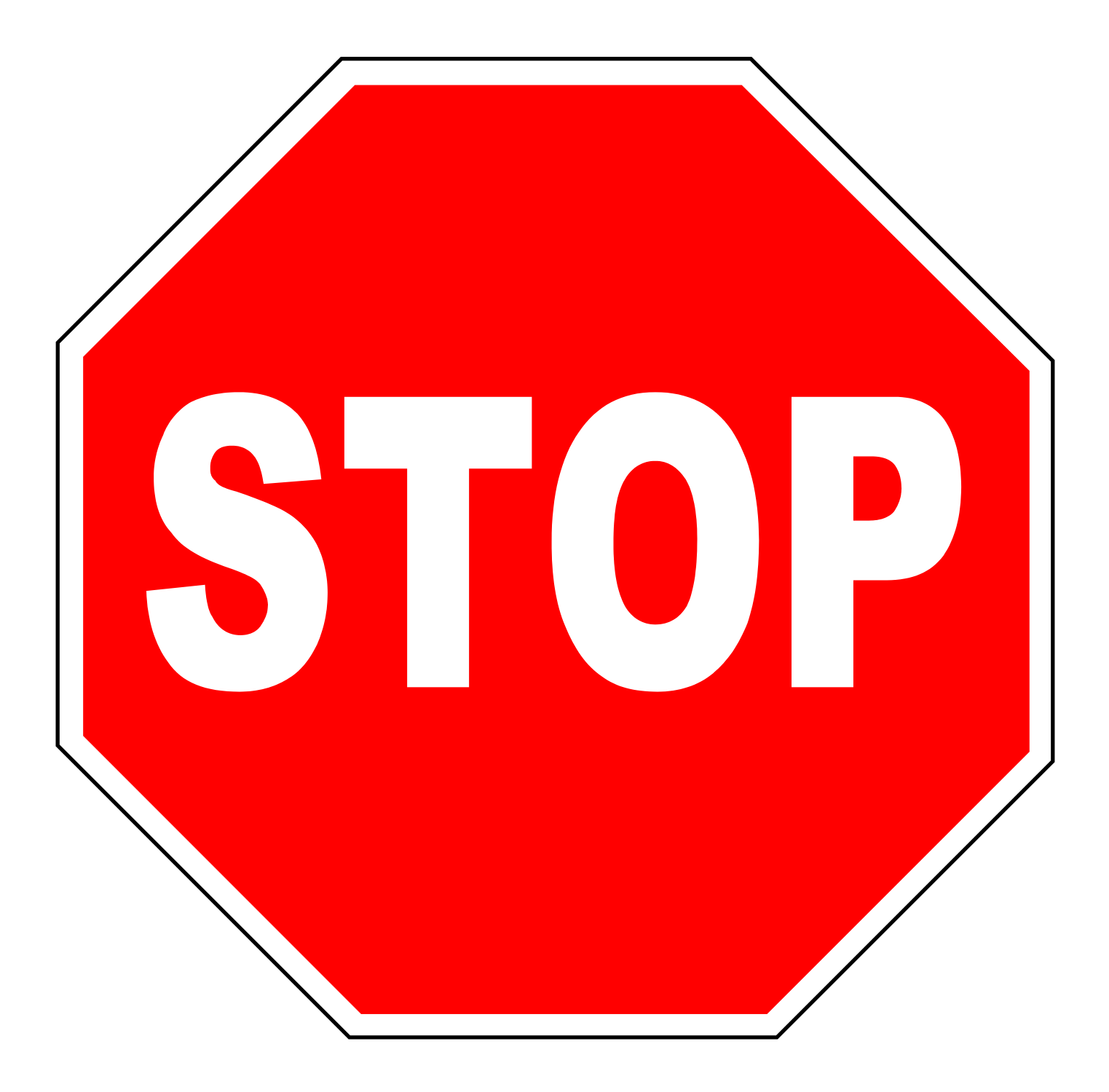

Terminam aqui as Instruções do Transportador. Continue com a Informação ao Cliente que seja adequada à sua configuração da Docucolor 12.

Se tiver dúvidas, contacte o seu Vendedor Xerox.

## Substituir o cartucho de toner

#### Substituir o toner

Deverá substituir o toner, quando o Ecrã Táctil visualizar uma mensagem indicando que uma das cores está a acabar.

- 1. Consulte a Figura 22. Abra a porta frontal da Impressora DocuColor 12. (Consulte a Figura 18 na página 11.)
- 2. Coloque papel no chão para proteger contra algum derrame.
- Retire o cartucho de toner a ser substituído rodando o cartucho no sentido contrário ao dos ponteiros do relógio até que a seta grande do cartucho fique alinhada com o simbolo de aberto da impressora.
- 4. Puxe o cartucho para fora e deite-o fora seguindo as regras ambientais locais.
- 5. Retire o novo cartucho de toner da embalagem.
- 6. Agite o cartucho vigorosamente na horizontal durante cerca de 15 segundos.
- 7. Alinhe a seta no topo do cartucho com a seta no topo da entrada e empurre o cartucho todo para dentro.
- Rode o cartucho no sentido dos ponteiros do relógio até que a seta grande do cartucho fique alinhada com o símbolo de fechado na impressora. Deste modo o cartucho fica preso em posição.

**Nota:** Não pode prender um cartucho num compartimento incorrecto.

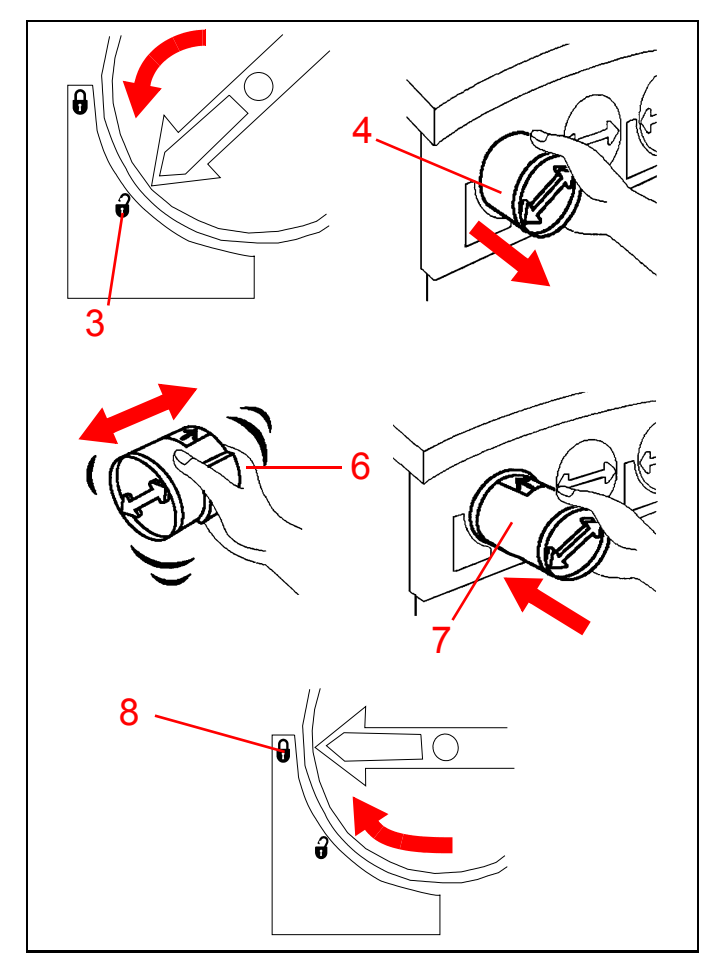

Figura 22

- 9. Feche a porta frontal da impressora. Consulte a Figura 23.
- 10. Retire o papel do chão.

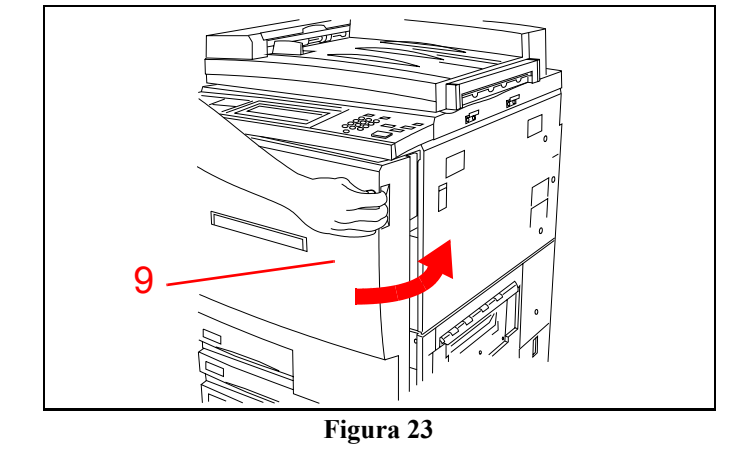

## Resolver problemas: quando algo corre mal

A Impressora DocuColor 12 está concebida de modo a detectar problemas e a visualizar as acções adequadas no Ecrã Táctil. Siga as instruções do ecrã para resolver o problema.

Consulte "Substituir o cartucho de toner" na página 15 para obter informação detalhada sobre desencravar papel.

Se precisar de mais informação, consulte o capítulo Resolução de Problemas do *Guia de Utilizador da Impressora DocuColor 12* e o capítulo Chamar Assistência Técnica do *Guia de Administração do Sistema da Impressora DocuColor 12*.

## Manutenção da Impressora DocuColor 12

Para obter trabalhos da mais elevada qualidade, deverá manter a sua Impressora DocuColor 12 limpa. Realize o seguinte passo simples no início de cada dia.

1. Consulte a Figura 24. Limpe o ecrã táctil com um pano limpo e que não largue pêlos.

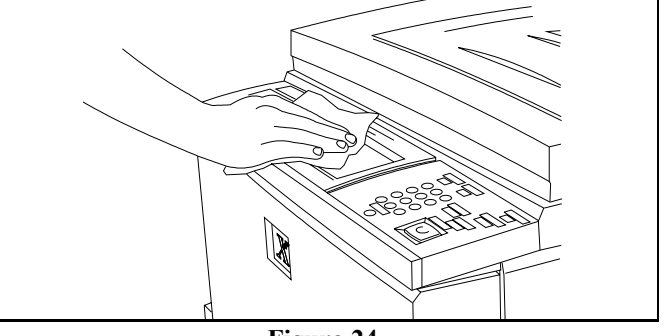

Figura 24

#### Recursos

Para mais informação, consulte as seguintes publicações:

Guia do Utilizador da Impressora DocuColor 12 Guia de Administração do Sistema da Impressora DocuColor 12 Guia de Materiais a Utilizar na DocuColor 12

## Dúvidas mais frequentes

| Quanto tempo demora o<br>período de aquecimento?                                                 | A Impressora DocuColor 12 demora cerca de 8 minutos desde que a liga até ficar pronta a imprimir.                                                                                                    |  |  |  |  |  |  |
|--------------------------------------------------------------------------------------------------|----------------------------------------------------------------------------------------------------|--|--|--|--|--|--|
| Qual a rapidez da impressora<br>no modo de cor integral?                                         | Cerca de 12 impressões a cores por minuto, dependendo do formato do<br>papel e da sua orientação.<br>Cerca de 50 impressões por minuto usando papel 8,5 x 11" ou A4<br>alimentado pelo lado maior primeiro.                                                           |  |  |  |  |  |  |
| Qual a rapidez da impressora<br>no modo a preto e branco?                                        |                                                                                                    |  |  |  |  |  |  |
| O que acontece quando se<br>acaba uma cor de toner?                                              | A impressora visualiza uma mensagem de aviso no ecrã táctil pedindo<br>para encomendar mais toner quanda uma determinada cor se está a<br>acabar. Quando o toner acaba por completo, a impressora só torna a<br>fazer cópias quando o cartucho dessa cor for trocado. |  |  |  |  |  |  |
| O que acontece se colocar por<br>acidente na impressora um car-<br>tucho de toner da cor errada? | Impossível. Cada cartucho de toner só entra no compartimento respectivo dessa cor.                                                                                                    |  |  |  |  |  |  |

# Questionário de Avaliação do Cliente

#### Produto Xerox:

 Nome do Transportador:
 Data:

 Nome da Empresa:
 Nome do Participante: (opcional):

Até que ponto concorda com as seguintes frases? (Marque a caixa adequada) Faça as cópias que necessitar deste questionário. Escreva com caneta. Se desejar, pode escrever comentários neste questionário. Por favor devolva o questionário logo que possa.

| DF              | = 1, Discorda fortemente N                                                                      | = 3     | , Não  | sabe   |                                    | С       | = 4, C | oncorda                                                                         |         |        |        |        |         |
|-----------------|-------------------------------------------------------------------------------------------------|---------|--------|--------|------------------------------------|---------|--------|---------------------------------------------------------------------------------|---------|--------|--------|--------|---------|
| D = 2, Discorda |                                                                                                 |         |        |        | <b>CF</b> = 5, Concorda fortemente |         |        |                                                                                 |         |        |        |        |         |
| Α.              | O Transportador                                                                                 | DF<br>1 | D<br>2 | N<br>3 | C<br>4                             | CF<br>5 | В.     | O Guia de Iniciação Ráp-<br>ida                                                 | DF<br>1 | D<br>2 | N<br>3 | C<br>4 | CF<br>5 |
| 1.              | Estava preparado para fornecer a<br>primeira orientação sobre o<br>produto e estava organizado. |         |        |        |                                    |         | 7.     | Os exercícios estavam bem orga-<br>nizados numa sequência com sig-<br>nificado. |         |        |        |        |         |
| 2.              | Desmonstrou uma conduta profis-<br>sional                                                       |         |        |        |                                    |         | 8.     | A informação estava correcta.                                                   |         |        |        |        |         |
| 3.              | Comunicou o material de um modo claro e conciso.                                                |         |        |        |                                    |         | 9.     | As figuras eram claras e fáceis de entender.                                    |         |        |        |        |         |
| 4.              | Satisfez as minhas expectativas                                                                 |         |        |        |                                    |         | 10.    | No geral satisfez as minhas<br>necessidades                                     |         |        |        |        |         |
| 5.              | Forneceu informação sobre o<br>equipamento de modo fácil de<br>seguir                           |         |        |        |                                    |         | 11.    | Quantidade de informação                                                        |         |        |        |        |         |
| 6.              | No geral, foi eficaz.                                                                           |         |        |        |                                    |         | 12.    | Nível de dificuldade                                                            |         |        |        |        |         |
| Com             | nentários adicionais:                                                                           |         |        |        |                                    |         |        |                                                                                 |         |        |        |        |         |

Arque esta caixa para confirmar que o podemos contactar para completar os seus comentários. Inclua o código da sua área e o número de telefone.